# Printer Controller Unit (UC5)

#### Trademarks

Microsoft<sup>®</sup>, Windows<sup>®</sup>, and MS-DOS<sup>®</sup> are registered trademarks of Microsoft Corporation in the United States and /or other countries.

Other product names used herein are for identification purposes only and may be trademarks of their respective companies. We disclaim any and all rights involved with those marks.

#### Symbols

This manual uses several symbols. The meanings of those symbols are as follows:

|                     | See or Refer to |
|---------------------|-----------------|
| $\langle n \rangle$ | Clip ring       |
| Ĩ                   | E-ring          |
| Ĩ                   | Screw           |
| E                   | Connector       |

# TABLE OF CONTENTS

| 1. INSTALLATION                              | UC5-1  |
|----------------------------------------------|--------|
| 2. REPLACEMENT AND ADJUSTMENT                | UC5-2  |
| 2.1 CONTROLLER BOARD MEMORY                  | UC5-2  |
| 2.2 VIDEO I/F BOARD                          | UC5-3  |
| 2.3 LOAD PROGRAM                             | UC5-4  |
| 2.4 TEST PAGE                                | UC5-5  |
| 3 TROUBLESHOOTING                            | UC5-6  |
| 3 1 TROUBLESHOOTING FLOWCHART                | UC5-6  |
| 3.2 LED STATUS LIGHT SEQUENCE AND CONDITIONS | UC5-7  |
| 3.2.1 POWER ON AND ACTIVATION                | UC5-7  |
| 3.2.2 TEST PAGE BUTTON                       | UC5-8  |
| 3.3 PRINTER DRIVER OPERATION                 | UC5-9  |
| 4. SERVICE TABLE                             | UC5-9  |
| 5. DETAILED DESCRIPTIONS                     | UC5-10 |
| 5.1 OVERVIEW                                 | UC5-10 |
| 5.2 MACHINE LAYOUT                           | UC5-11 |
| 6. SEPECIFICATIONS                           | UC5-12 |

# 1. INSTALLATION

The HP4 for China (HP4P) is equipped with a standard printer controller unit and Video I/F board. Connect the printer controller unit to the host computer with a parallel cable. Then install the printer driver in the host computer.

| Host computer               | IBM PC/AT compatible PC                             |
|-----------------------------|-----------------------------------------------------|
| Interface                   | IEEE1284B (Compatible, Nibble, ECP)                 |
| Operating Systems Supported | Windows 95/98/Me, Windows NT4.0,<br>Windows 2000/XP |
| Printer Driver              | Digital Duplicator A3 400 GDI                       |

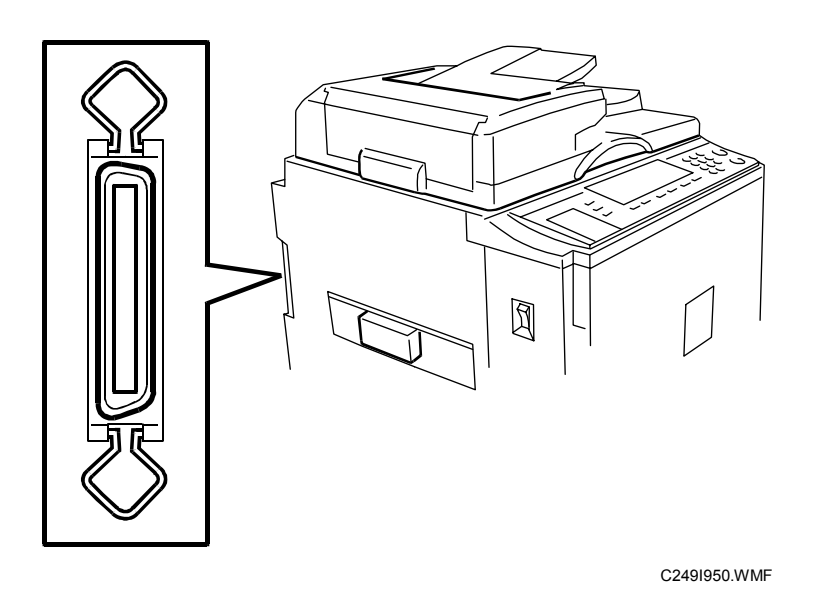

# 2. REPLACEMENT AND ADJUSTMENT

#### 

Before removing any of the controller components, do the following:

- 1. If the 'data-in' lamp on the operation panel is blinking or lit, wait until the document or report is printed. Then turn off the machine.
- 2. Turn off the main switch and disconnect the power cord, and the cable.

NOTE: This manual uses these symbols: Screw: <a>P</a> Connector: <a>Image: Connector</a>

#### 2.1 CONTROLLER BOARD MEMORY

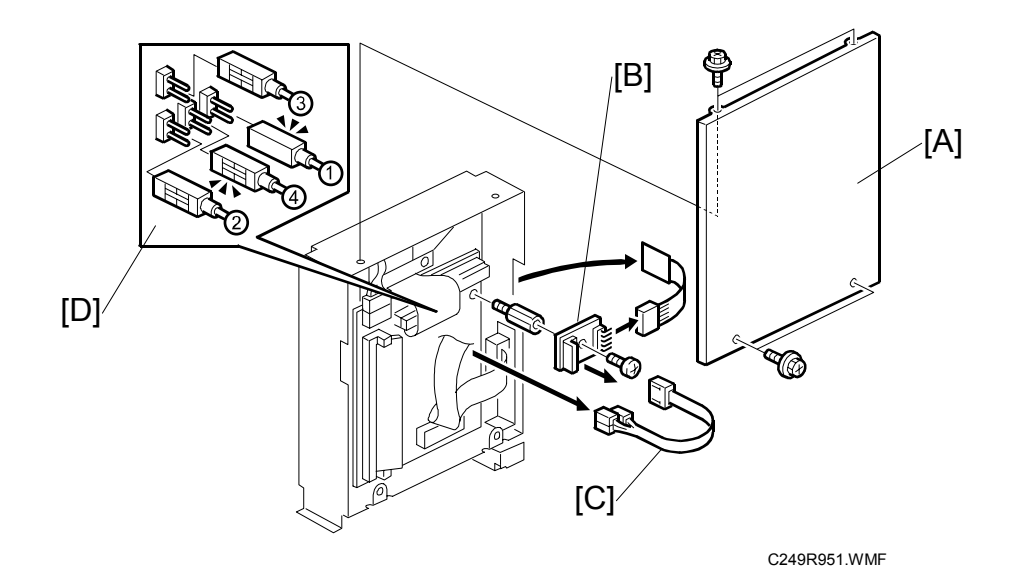

[A]: Cover

[B]: Keypad board

**NOTE:** When you attach the connector [C] make sure to attach it in the correct direction and position [D].

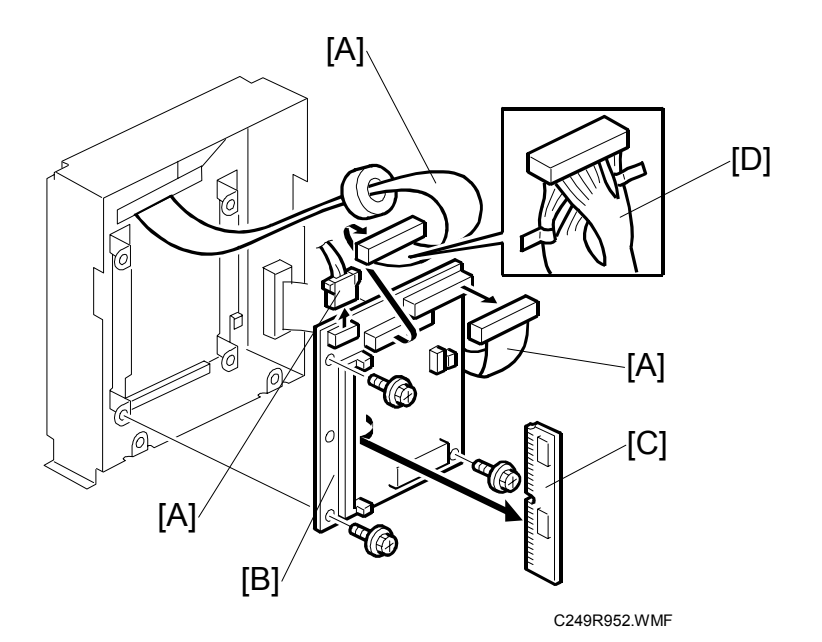

[A]: Connector

- [B]: Printer controller board
- [C]: SIMM module
- **NOTE:** The twisted portion of the harness [D] should fit loosely and close to the controller board.

# 2.2 VIDEO I/F BOARD

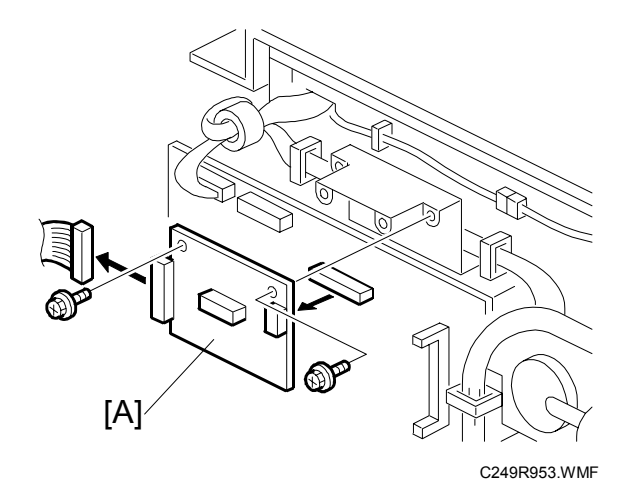

[A]: Video I/F Board

# 2.3 LOAD PROGRAM

This procedure is for upgrading the system firmware for the controller.

**NOTE:** If the controller does not start up after a firmware update, try to download the firmware again. If it still does not work, you may need to replace the flash ROM on the printer controller board.

| Do not turn off the machine while downloading the firmware. |  |
|-------------------------------------------------------------|--|

- 1. Before downloading new firmware, print the test page. Then check the current version. ( 2.6)
- 2. Turn off the machine.
- 3. Remove the rear cover and the controller cover.
- 4. Put the jumper next to the flash ROM into the position [A].
- 5. Turn on the machine.
- 6. Boot up the PC and access the MS-DOS prompt or Command Prompt.
- 7. Use COPY command to update the flash ROM. e.g. "copy file\_name LPT1:" LPT1 is the connected port.

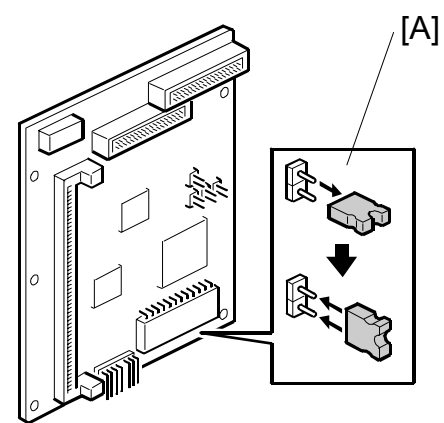

C249R957.WMF

8. While the flash ROM is updating, the left LED [B] on the control button board is continuously on.

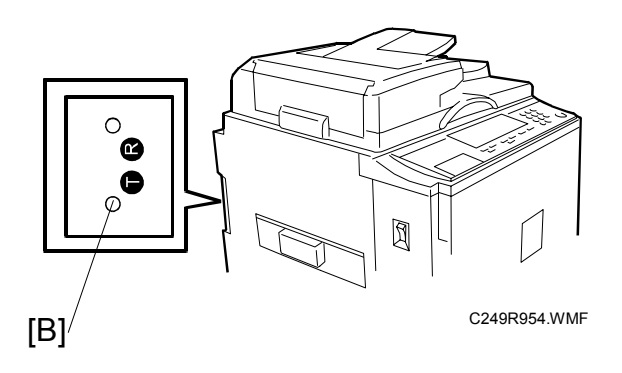

- 9. When the left LED flashes rapidly, the process has completed.
- 10. Turn off the machine.
- 11. Put the jumper into the off position [C] next to the flash ROM.
- 12. Turn on the machine and print the test page pressing the test page button. Then check the new version.

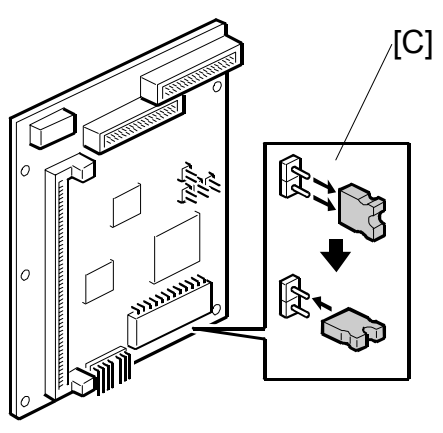

C249R958.WMF

#### 2.4 TEST PAGE

Press the test page button [A] on the keypad board. The right LED will start to flash quickly. This indicates that the controller is in the process of creating the test page.

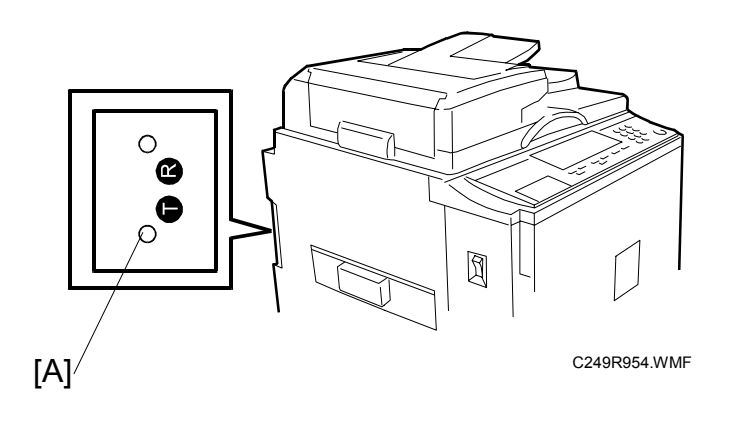

# 3. TROUBLESHOOTING

### 3.1 TROUBLESHOOTING FLOWCHART

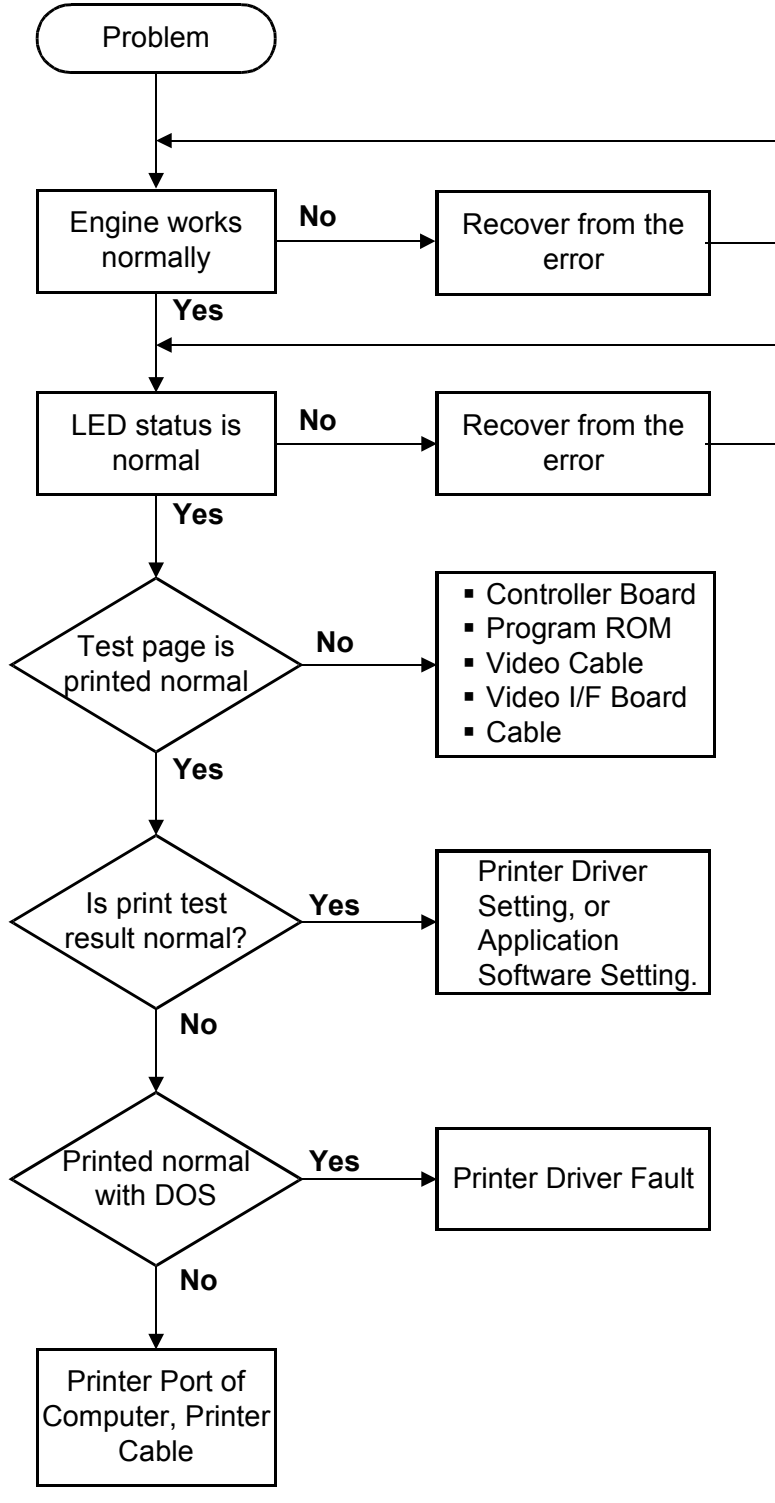

C249T950.WMF

### 3.2 LED STATUS LIGHT SEQUENCE AND CONDITIONS

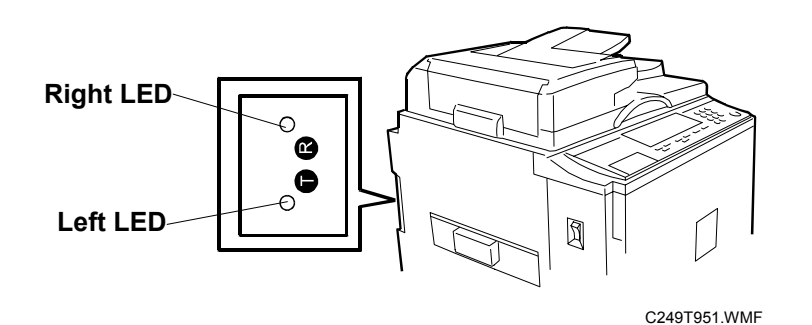

#### 3.2.1 POWER ON AND ACTIVATION

| STATUS                       | CONTENTS                    | CHECK POINT                                                    |
|------------------------------|-----------------------------|----------------------------------------------------------------|
| All LEDs are off             | No power supply             | No AC power.                                                   |
|                              |                             | <ul> <li>AC cord not properly</li> </ul>                       |
|                              |                             | connected.                                                     |
|                              |                             | <ul> <li>Power supply failure in the<br/>controller</li> </ul> |
| Dight   ED is on             | Bewer on                    |                                                                |
| RIGHT LED IS ON              | Power on                    | -                                                              |
| Left LED is flashing         | Self-diagnostic test before | _                                                              |
|                              | ready                       |                                                                |
| Left LED is flashing rapidly | Receiving data              | -                                                              |
| Left LED is on continuously  | Transferring data           | _                                                              |
|                              | Making a master             |                                                                |
| Left LED is continuously off | Idle                        | -                                                              |
| Left LED flashing slowly     | Error on engine             | Check message on operation                                     |
| and evenly                   |                             | panel.                                                         |

#### 3.2.2 TEST PAGE BUTTON

| STATUS                                        | CONTENTS                     | CHECK POINT                                                                                                    |
|-----------------------------------------------|------------------------------|----------------------------------------------------------------------------------------------------|
| Left LED is flashing                          | Receiving data               | -                                                                                                    |
| Left LED is on                                | Making a master              | -                                                                                                    |
| Left LED continuously on                      | Printing                     | -                                                                                                    |
| Left LED flashes and goes off. LED stays off. | No response from the engine. | <ul> <li>Turn off the engine and turn it back on.</li> <li>Check if the controller is properly connected to the engine.</li> <li>Check if the engine is online.</li> <li>Check if SIMM card is positioned correctly.</li> </ul> |
| Left LED flashes slowly and evenly.           | Engine error                 | <ul> <li>Check error message on the engine.</li> <li>Check if the controller is properly connected to the engine.</li> </ul>                                                                                                    |

### 3.3 PRINTER DRIVER OPERATION

If the Windows test page does not print or does not look right, check the printer driver operation using these steps:

- 1. Select the details tab in the properties menu of the printer driver.
- 2. Change port connection to "File:"
- 3. Click on the apply button. Then select the general tab and click on the print test page button.
- 4. Set the file name (e.g. test.prn). Then set the disk/directory location. Save the file.
- 5. Click "YES" when the message pops up and asks whether the test page printed correctly.
- 6. Access the MS-DOS prompt or Command Prompt.
- 7. Check that the engine and controller are ready for printing. Then execute the following command at the MS-DOS prompt or Command Prompt. "copy /b test.prn lpt1"

**NOTE:** 1) Always input "/b" after copy command.

- 2) The above example applies if the file name saved in the step 4 is "test.prn".
- 3) If the controller is connected to a second port of PC, replace "lpt1" with "lpt2".
- 8. Input "exit". Then exit from the MS-DOS prompt or Command Prompt.
- 9. If the has printed correctly, return the printer driver to the previous printer port from port "File:".

## 4. SERVICE TABLE

There is no SP mode for printer controller unit.

# 5. DETAILED DESCRIPTIONS

# 5.1 OVERVIEW

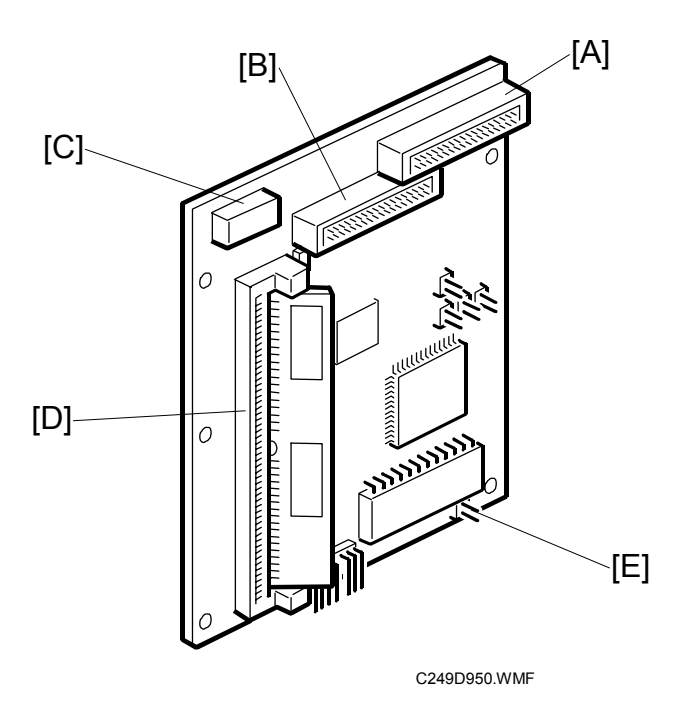

| DESCRIPTION | CONTROLLER               |
|-------------|--------------------------|
| CPU         | Analog Devices ADSP chip |
| RAM         | 16MB (SIMM)              |
| Flash ROM   | 1MB EPROM                |

| REF    | CONNECTOR               |               | DESCRIPTION                    |
|--------|-------------------------|---------------|--------------------------------|
| IXEI . | Name                    | Configuration |                                |
| А      | IEEE1284 I/F            | 26-pin socket | To IEEE1284 Interface          |
| В      | Engine Interface        | 26-pin socket | To video I/F board             |
| С      | Power connector         | 4-pin socket  | To power cable                 |
| D      | SIMM Interface          | 72-pin SIMM   | For connecting the SIMM module |
| E      | Upgrade firmware jumper | 2-pin         | Upgrading controller firmware  |

# 5.2 MACHINE LAYOUT

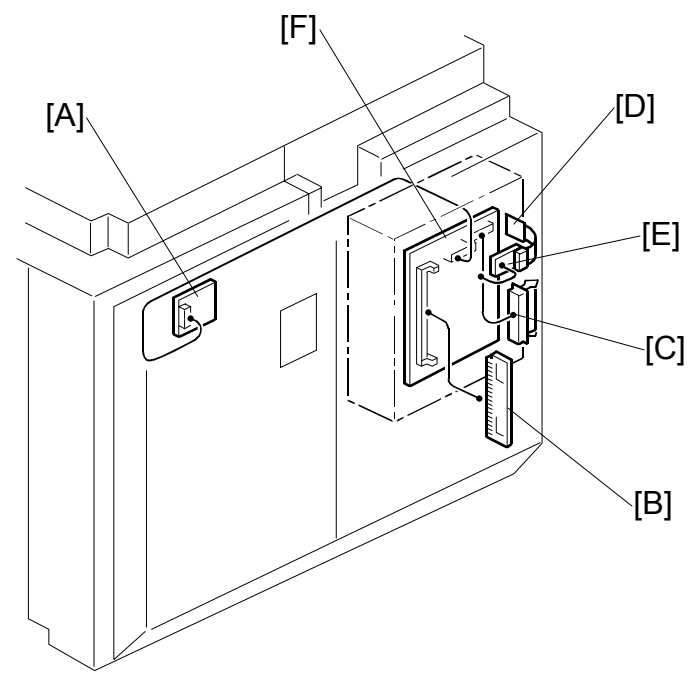

C249D951.WMF

| REF. | COMPONENT                |
|------|--------------------------|
| Α    | Video Interface Board    |
| В    | SIMM Module              |
| С    | IEEE1284 Interface       |
| D    | Control Button Board     |
| E    | Keypad Board             |
| F    | Printer Controller Board |

# 6. SEPECIFICATIONS

| CONTROLLER TYPE             | EMBEDDED                                      |
|-----------------------------|-----------------------------------------------|
| Configuration               | Internal embedded controller                  |
| Printer Language            | GDI                                           |
| Print Resolution            | 400dpi                                        |
| Memory (RAM)                | 16MB (SIMM)                                   |
| Resident Fonts              | None                                          |
| Host Interface              | IEEE1284B (Compatible, Nibble, ECP)           |
|                             |                                               |
| Host PC                     | IBM PC/AT compatible PC                       |
| Operating Systems Supported | Windows 95/98/Me, Windows NT4.0 (*1), Windows |
|                             | 2000/XP                                       |
| Printer Driver              | Digital Duplicator A3 400 GDI                 |

\*1: The Printer drivers for Windows NT4.0 are only for the Intel x86 platform. There is no Windows NT4.0 printer driver for the PowerPC, Alpha, or MIPS platforms.